# Video Portero Inteligente Manual de usuario

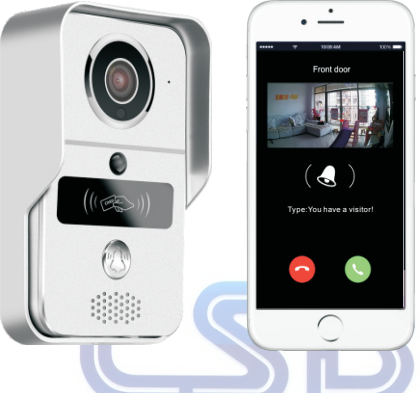

### 1 Introducción

El timbre inteligente se puede conectar a través de WiFi o cable LAN cat5e. Cuando el visitante presiona el botón en el timbre, su dispositivo inteligente interactúa con el timbre:

- o mediante video en tiempo real y conversación full duplex
- tomar fotos que guardan directamente en tu dispositivo inteligente y grabar videos que se almacenan directamente en la tarjeta MicroSD de este.

o active su timbre de interior con melodías preajustadas y control de volumen Otras características incluyen el desbloqueo y el bloqueo de puerta a través de un dispositivo inteligente durante una llamada, así como tarjetas RFID para 5 usuarios.

## 2 Aplicaciones Software

La aplicación KBell se puede descargar libremente para los S.O Android e iOS. Los idiomas de APP incluyen: español, chino simplificado, chino tradicional, inglés, japonés, tailandés, coreano, francés y portugués.

A) Software para Windows en http://dl1.cloudlinks.cn:8765/dl/rar/CMS.zip

- B) Buscar "KBell" en App Store o Google Play Store según el sistema operativo móvil
- C) Escanea el código QR para descargar e instalar.

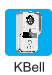

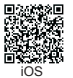

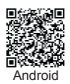

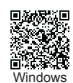

## 3 Especificaciones Técnicas

| Servidor          | Transmisión P2P, Red Adaptativa                                  |  |  |
|-------------------|------------------------------------------------------------------|--|--|
| Red               | WiFi 802.11 b / g / n / ac o directamente conectado a una red    |  |  |
| Audio             | Modo de compresión G.711A                                        |  |  |
| Hablar            | Tecnología motor de habla 3Dvoice, conversación full duplex      |  |  |
| Formato Video     | H.264                                                            |  |  |
| Modo grabación    | Manual video recording, Alarm record, Timed video recording      |  |  |
| Memoria Externa   | Micro SD card sin limite de capacidad                            |  |  |
| Cámara            | 1 megapixels                                                     |  |  |
| Lente Cámara      | 2.5mm, 130 grados visión horizontal                              |  |  |
| Visión Nocturna   | Filtro de corte Ir sin derivación, visión B/N con IR de 5 metros |  |  |
| Tasa de imágenes  | HD (1280*720), SD (640*480), LD(320*240)                         |  |  |
| Alarma            | detección movimiento, detección PIR, alarma sabotaje             |  |  |
| Push              | Notificación emergente en móvil, envía imagnes a email.          |  |  |
| Interfaz de datos | TCP/IP, UDP, SMTP, DHCP, UPnP, ONVIF                             |  |  |
| Alimentación      | DC9~16V 1A o Alimentación PoE mediante inyector                  |  |  |
| Nivel protección  | IP44                                                             |  |  |
| Temp/humedad      | -20~55 °C 10-95% RH                                              |  |  |
| Peso              | 650g                                                             |  |  |

## 4 Partes Técnicas

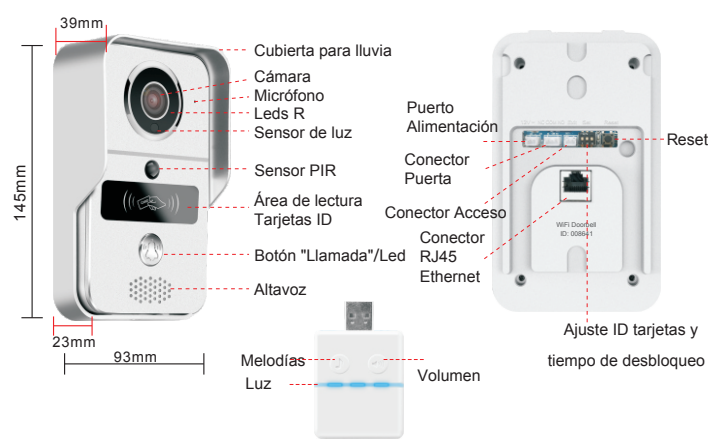

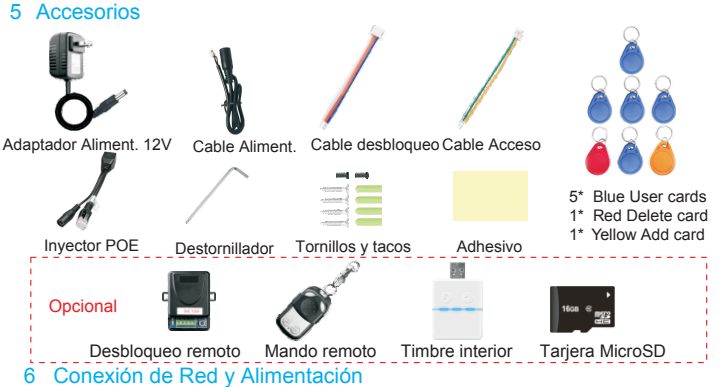

El timbre inteligente puede ser alimentado y conectado a la red de 3 maneras, dependiendo de la ubicación de la fuente de alimentación y la fuerza de la conexión a Internet. Recomendamos que la configuración del cable de LAN se utilice si WiFi no es lo suficientemente fuerte, es decir, la distancia entre el timbre y el enrutador es superior a 10 metros.

#### Configuración 1

ALIMENT.: Conecte el cable de aliment. al video portero y después el adaptador de 12V a la toma de corriente.

INTERNET: El video portero puede conectar ya sea, via cable LAN o WiFi. Imagen A *Configuration 2* 

ALIMENT Conecte el video portero a 12V del sistema de alimentación de la Alarma. Esto debe ser instalado por un electricista cualificado.

INTERNET: El video portero puede conectar ya sea, via cable LAN o WiFi. Imagen A

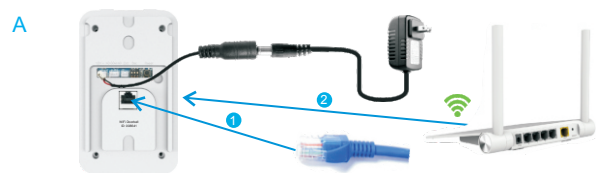

#### **Configuration 3**

ALIMENT.: Conecte el video portero con cable LAN (cable no suministrado) al puerto PoE del inyector y este a un puerto de la red LOCAL o Router. INTERNET: El video portero sólo se puede conectar a través del cable LAN si se

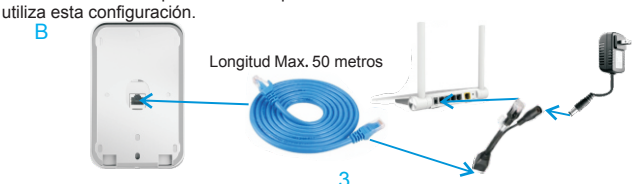

## 7 Ajustes del Módulo de Desbloqueo Puerta

Compruebe por favor la especificación de la corriente eléctrica (3A o 5A) para la cerradura electrónica existente y el control de acceso, pues el cargador de la energía suministrado es para la fuente 1A / 12V.

A) Diagrama de conexión con un único transformador

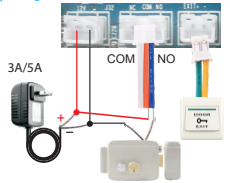

Tiempo

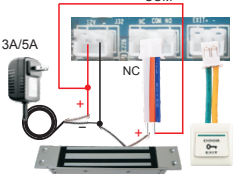

8S

16S

COM

Diagrama encendido Diagrama apagado B)Diagrama de conexión con doble transformador, POE puede remplazar al transformador

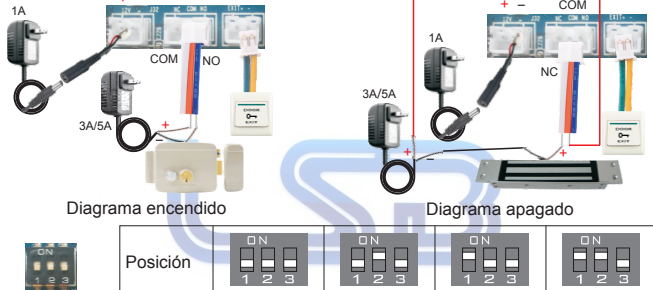

C)Diagrama de conexión a controlador externo de desbloqueo (opcional)

4S

1S

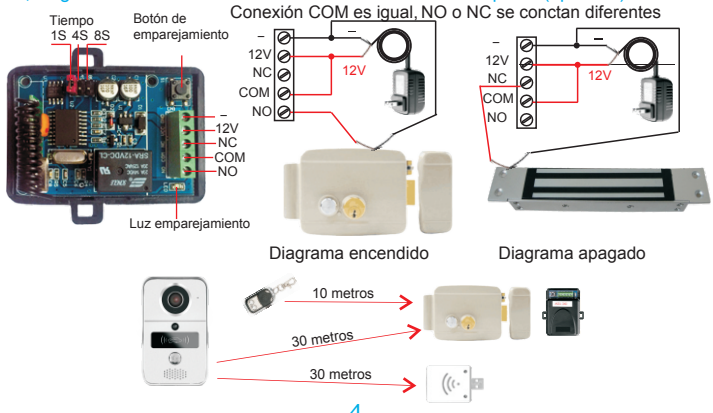

## 8 Emparejamiento de Disposititvos

#### a) Emparejamiento de tiembre con Video Portero

Asegúrese de que el timbre esté conectado a la alimentación, ya sea en el puerto USB o con el adaptador USB a través de la red. Asegúrese de que el video portero esté alimentado y conectado al router.

Presione el botón "volumen" de la campana de interior y suelte hasta que se apague la luz,

luego presione el botón de "llamada" del tvideo portero, la luz de la campana de interior destellará una vez, luego presione el botón de "llamada" del video portero, y el timbre parpadeará varias veces. Esto significa que el emparejamiento es exitoso.

Para desemparejar, presione el botón "volumen" en el timbre interior durante más de 3 segundos hasta que la luz se apague.

 b) Emparejamiento de controlador de desbloqueo externo con Video Portero Asegúrese de que tanto el control de desbloqueo como el timbre están conectados a la alimentación y al router.

Pulse el botón de "llamada" del video portero, y luego la App ejecutará una llamada con la aplicación. Abra la llamada en la aplicación e ingrese al estado de conversación. Presione el botón de emparejamiento en el control de desbloqueo y el botón de desbloqueo de la App del móvil. La luz de emparejamiento destellará, entonces presione el botón de emparejamiento otra vez en el control del desbloqueo y la luz dejará de destellar, luego presione el botón "desbloquear" en la App de nuevo y la luz parpadeará varias veces. Esto significa que el emparejamiento es exitoso.

Para desemparejar, presione el botón emparejamiento en el control de desbloqueo durante más de 3 segundos para que la luz se apague.

c) Emparejamiento Mando remoto con Controlador de Desbloqueo externo

Asegúrese de que el control de desbloqueoy el timbre. están conectados a la alimentación. Pulse el botón emparejamiento en el Control de desbloqueo, y la luz "empar" parpadeará una vez, luego presione el botón "desbloquear" en el mando a distancia y la luz "empar" parpadeará continuamente, luego presione el botón "par" en el control de desbloqueo y la luz dejará de parpadear, luego presione el botón "desbloquear" en el mando a distancia y la luz par parpadeará varias veces. Esto

luego presione el boton "desbloquear" en el mando a distancia y la luz par parpadeara vanas veces. Esto significa que el emparejamiento es exitoso.

## 9 Configuración tarjetas RFID

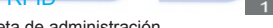

Setting

a)Configuración de la tarjeta de administración El Video Portero se suministra con 1x tarjeta amarilla para añadir, 1x tarjeta roja para eliminación y tarjetas azules 5x de usuario. Asegúrese de que los 3 interruptores estén todos desactivados (ossición inferior).

À continuación, apague el Video Portero quitando la alimentación y, en su caso, el cable LAN, y coloque el interruptor de posición 3 en ON y luego vuelva a encenderlo. Ahora está en modo de gestión y la luz roja y azul se iluminará en el panel frontal RFID. Deslice la tarjeta de añadir amarillo y luego el timbre de la puerta emitirá un pitido para confirmar. Luego pase la tarjeta roja de borrado y el timbre sonará y luego la luz se apagará.

#### b) Añadir y Eliminar Usuarios

Apague el timbre, retirando la alimentación y el cable de LAN, si procede, y restablezca los interruptores a los valores predeterminados (todos los 3 conmutadores en off /abajo). Conecte de nuevo la alimentación del Video Portero.

Deslice amarillo para agregar tarjeta, y luego la luz se iluminará y emitirá un pitido. Luego deslice la tarjeta de usuario azul para activar, luego la luz se iluminará y emitirá un pitido para confirmar. Para eliminar al usuario, deslice la tarjeta roja de borrado, seguida por la tarjeta de usuario azul aplicable. Solución de problemas:

- Tenga en cuenta que no puede eliminar una tarjeta de usuario si la tarjeta no se ha agregado o ya emilinada.
- O Del mismo modo, no se puede agregar una tarjeta de usuario, si ya se ha añadido la tarjeta a otro sistema RFID.
- O Si oye 3 pitidos, entonces hay un problema con la tarjeta o un error en la operación.

## 10 Instación del Video Portero

Le recomendamos que considere cuidadosamente la ubicación permanente de su Video Portero, evitando la luz directa del sol, así como el viento y la lluvia.

Además, la altura ideal es entre 1.3m y 1.6 m. - Ver foto A

El timbre se suministra con 4x tornillos y tacos, cinta de doble cara y 2x pequeños tornillos de alarma de manipulación.

Tenga en cuenta que el timbre de la puerta no funcionará a menos que el pequeño tornillo de alarma anti-manipulación asegure su timbre en la carcasa. Hemos

suministrado uno adicional en caso de que lo pierda. Ver imagen C - flecha 4 para localizar el tornillo para fijar el timbre a la carcasa.

Si no puede utilizar tornillos en paredes o paneles, se aplica cinta adhesiva de doble cara a la carcasa. Ver foto B

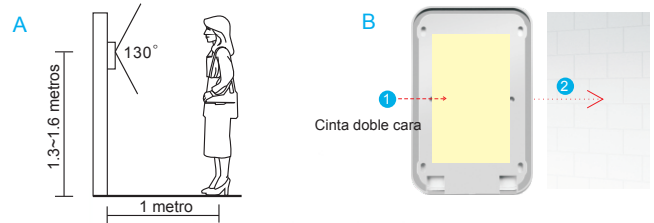

Utilice los 4 tornillos en las cuatro esquinas de la carcasa para fijar a la pared - vea la imagen C.

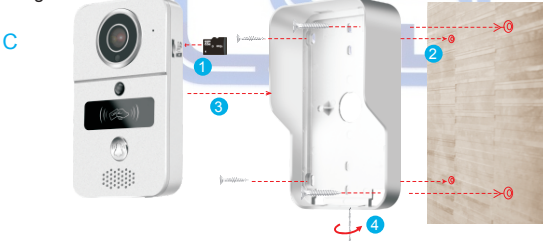

Utilice los 4 tornillos en el centro para asegurar la carcasa en una estructura existente (véase la imagen D).

D Caja 2x 4" Caja 2x 4"

## 11 Añadir Video Portero a la App móvil

## 11.1 Registro y Login

| Log In | < Mailbox Login          | < Find the password back |
|--------|--------------------------|--------------------------|
|        | 8 Enter the mailbox      | A Enter the mailbox      |
|        | Enter new password       |                          |
|        | Enter the password again |                          |
|        |                          |                          |
|        |                          |                          |
|        | Register                 | Next                     |
|        |                          | HCA -                    |
|        |                          |                          |

Después de descargar la aplicación, debes crear un registro en la aplicación. Haga clic en registrar. Puede configurarse como usuario, ya sea a través de su dirección de correo electrónico, siga las indicaciones para crear una contraseña para su cuenta. Asegúrese de que esta contraseña se guarda en un lugar seguro. Haga clic en "¿Olvidar contraseña?" Para restablecer su contraseña de inicio de sesión.

#### 11.2 Añadir Video Portero a la App

Asegúrese de que el video portero está conectado a la alimentación y la función DHCP del enrutador está encendida, asegúrese de que el video portro está en la carcasa y el tornillo de alarma de manipulación está en su lugar.

| Dovice list I                           | < Connect mode  | < Enter WiFi password     | < Device information Save                                               |
|-----------------------------------------|-----------------|---------------------------|-------------------------------------------------------------------------|
|                                         |                 | Enter password of WiFi    | ID: x000000x                                                            |
| No device, please click icon(+) to add. | 브 🏋 💻           | Not support 5G WiFi       | Set device nickname                                                     |
|                                         | Connectaria WEI | Wi-Fi SSID                | Enter device password                                                   |
|                                         |                 | 🔒 Enter WiFi password 🏾 🌮 | Enter device password again                                             |
| Device Messages images My               |                 | Troubleshooting<br>Next   | Create a device password in 6–30 bits<br>comprising letters and numbers |
| А                                       | В               | С                         | D                                                                       |
| Device list +                           | New device      | list                      | C Device information Save                                               |
| Discover new device in same LAN >       | ID IP addres    | ss +                      |                                                                         |
|                                         |                 |                           | Set device nickname                                                     |
| No device, please click icon(+) to add. |                 |                           | Enter device password                                                   |
|                                         |                 | -                         | General                                                                 |
|                                         |                 |                           |                                                                         |
|                                         |                 |                           |                                                                         |
|                                         |                 |                           |                                                                         |
|                                         |                 |                           |                                                                         |
| E                                       | F               |                           | G                                                                       |

#### Nota:

Pic D significa el dispositivo que se agregó por primera vez.

Pic E tiene texto "Encontrado Nuevo Dispositivo en la misma LAN" significa que el video portero está conectado WiFi y tiene contraseña o está conectado a través de LAN. Pic G significa que el dispositivo tiene contraseña y está agregado ya por otro dispositivo inteligente. Debe introducir la contraseña del dispositivo para agregarla. Debe pulsar el botón "Reiniciar" del video portero para restablecer la contraseña del

Debe pulsar el boton "Reiniciar" del video portero para restablecer la contrasena del dispositivo si usted no sabe la contraseña.

#### a)Conexión WIFI

Para conectar su video portero a través de la red WiFi, seleccione "Conectar vía WiFi" - vea la imagen B, la aplicación identificará la conexión WiFi SSID. - ver foto C. Introduzca la contraseña para su red WiFi, luego siga las indicaciones para agregar el timbre.

Tenga en cuenta que el video portero no está muy lejos de su router, idealmente la distancia entre el enrutador y el timbre debe estar a menos de 10 metros, tener en cuenta las paredes de hormigón y otras obstrucciones de metal.

#### b) Conexión LAN

Para conectar su video portero a su router a través de una conexión LAN, conecte el cable LAN en el puerto RJ45 y en el puerto del enrutador.

La aplicación mostrará "Descubrir un nuevo dispositivo en la misma LAN" después de actualizar la lista de dispositivos - vea la imagen A o haga clic en "Smartlink" y luego seleccione "Conectar a través de LAN" - vea la Imagen B.

El identificador del dispositivo (ID) se identificará en la imagen D o la imagen G. También verá el número en la parte posterior del timbre. Ingrese un nombre de timbre, que será su apodo para identificar su dispositivo si instala varios dispositivos, incluso si está en varias ubicaciones.

Introduzca una contraseña para su dispositivo y asegúrese de que esté en un lugar seguro. Su ID de dispositivo y su contraseña son extremadamente importantes, ya que necesitará esto para crear usuarios adicionales para acceder a su timbre.

#### c) Añadir Video Portero Remotamente

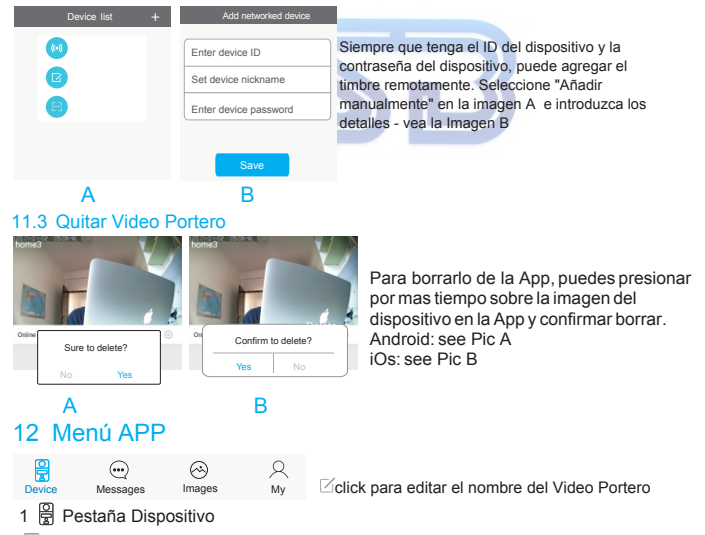

haciendo click en este incono podrás reproducir videos del día y anteriores. Tenga en cuenta que el timbre de la puerta sólo está activo si el estado está en línea. Si la campanilla está desconectada, es porque el timbre de la puerta no está conectado a la alimentación o no hay conexión de red entre el timbre y el enrutador.

#### 2 Pestaña Mensaies

Lista la fecha y hora de las llamadas de visitas y alarmas. Lo más recientes aparecen los primeros dela lista

- 2 Pestaña Imagenes: Para ver v guardar las fotos capturadas.
- 4. Q Pestaña Mi

|    |         | ł |
|----|---------|---|
| X. | User ID |   |

Información de cuenta: Usario puede modificar email, telefono y contraseña Tono Alarma: Aiusta el tono y la vibración SobreDescripción y versión actual de la App. Fin sesión: Cambiar de usaurio

Salir: no se recibirán alarmas y llamadas si se sale de la App. tenga en cuenta que la aplicación necesita estar conectado en segundo plano.

iOs App no tiene: Tono de Alarma y Salir.

Click ( para entrar "Ajustes dispositivo":

- -Fecha y Hora: Asegurese de que la hora v la fecha estan aiustadas a su zona para obtener infortmación real.
- Formato Video y Volumen: Asegurese de que PAL está seleccionado. El volumen puede aiustarse.

| Device setting     | Call and Alarm                                                                    |
|--------------------|-----------------------------------------------------------------------------------|
| Device ID: xxxxxxx | Receive call and alarm<br>Alarm account ><br>Mute notications<br>Motion detection |
|                    |                                                                                   |

- Contraseña: Se puede generar una contraseña de invitado. Los clientes pueden monitorear. tomar fotos, pero no desbloquear, cambiar la configuración y ver videos.
- Configuración de Red: Cambiar los ajustes de red del router.
- Llamadas v Alarmas
  - Recibe llamadas y alarmas. Activo por defecto. Si está desactivado no recibirá 0 llamadas, ni alarmas de PIR, ni de movimiento,
  - o Cuenta de alarma: el dispositivo admite hasta 5 usuarios que se enumeran
  - Notificaciones Silencio: : desactiva la interfaz de respuesta para en Android. 0
  - Detección de movimiento: activa o desactiva la alarma de detección de movimiento 0
  - 0 Detección de eventos PIR: está activada de forma predeterminada, que detecta movimiento hasta 3 metros del Video Portero.

#### - Modo de Grabación:

Hav dos modos de grabación:

 Disparo de Alarma- puede ser activada por detector PIR, detección movimiento, alarma manipulación y llamadas visitantes.

 Por horario programado – seleccione el horario predefinido.

Todos los videos son grabados en la tarietas SD a reolución 720p.

Alarm triggered O Alarm triggered O Timed recording Timed recording Pre-record 10s Planned time Recording time(min) Hour Min  $O_1$ 02 3 0 0 SD card capacity: 7572M 1 1 Remaider capacity: 7400M

Format the MicroSD Card >

Hour Min

0

Los usuarios pueden ver el espacio restante de la SD.

- Comprobar nuevo firmware: Por favor, confirme a actualización si hay nuevo firmware

## 13 Notificaciones Push emergentes

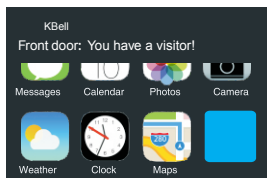

Α

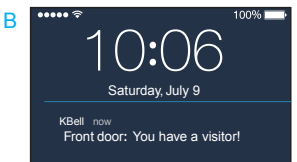

Cuando recibe llamadas, alarmas, PIR y detecciones de movimiento, el dispositivo iOS recibe una notificación en modo activo(Pic A) o en modo de espera (Imagen B). Para usuarios de Android, omita este paso.

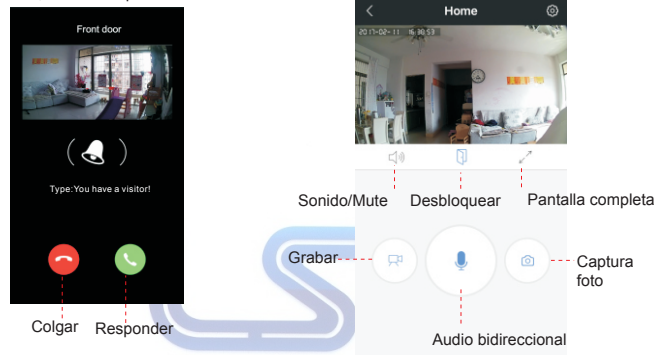

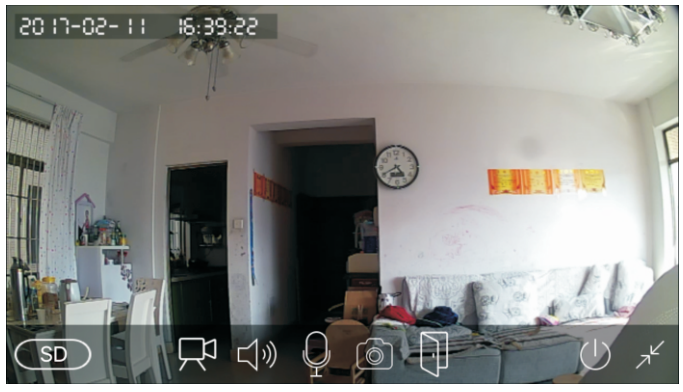

HD=alta definición Grabar Sonido/ Hablar Foto Abrir Salir Volver SD=definición estándar Mute LD=fluido

#### Introdución Software Cliente Windows 14

La cuenta predeterminada de Cliente Windows CMS es admin. la contraseña está en blanco, soporta hasta 49 dispositivos, conecta con NVR Onvif para largas grabaciones... El software puede capturar fotos, la supervisión de cualquier lugar, grabar en el ordenador, ver el archivo de grabación de Micro SD, y convertir el archivo de grabación a formato mp4.

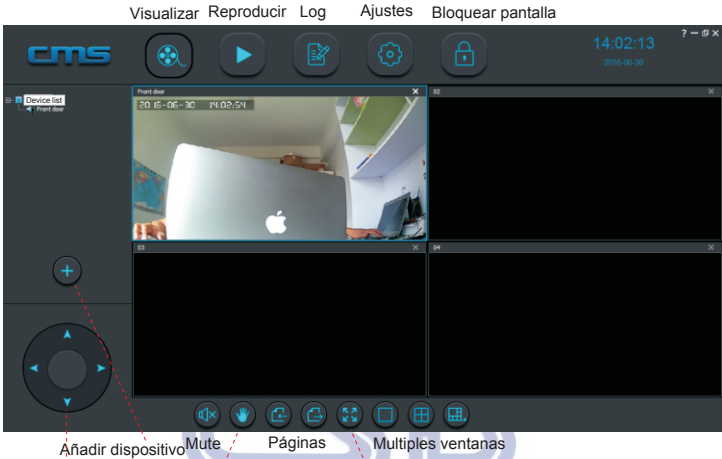

No function

No function

Pantalla completa

Si no encuentra el dispositivo automaticamente añada el dispositivo manualmente. Click "<<" si desea quitarlo.

| _   |      | -,    |    |         |    |     |       |             |            |
|-----|------|-------|----|---------|----|-----|-------|-------------|------------|
| NO. | Туре | 3C ID | IP | Version |    | NO. | 3C ID | Device name | Group mame |
|     |      |       |    |         |    |     |       |             |            |
|     |      |       |    |         |    |     |       |             |            |
|     |      |       |    |         | << | -   |       |             |            |
|     |      |       |    |         |    |     |       |             |            |
|     |      |       |    |         |    |     |       |             |            |

Entre en los ajustes, donde el usuario puede modificar la ruta de grabación del vídeo, si almacena ciclicamente, auto grabación al arrancar y conectar todos los dispositivos automáticamente.

| CMS config                    |                |        |
|-------------------------------|----------------|--------|
| Param User                    |                |        |
| File save path                |                | Brower |
| Reseve space                  | 1024           | MB     |
| Record time for package       | 60             | Min    |
| Cycle Record                  | Open           | V      |
| Auto start record when monito | oring Close    | V      |
| Connect all of device automa  | atically Close | Save   |

Click D. click 🖾 para converitr los archivos de video en MP4.

|       | g files | to MP4        |               |          |   |
|-------|---------|---------------|---------------|----------|---|
| Devic | æ       | All device 🔻  |               | Open     | ] |
|       | NO.     | Path          | Size          | Progress |   |
|       |         |               |               |          |   |
|       |         |               |               |          |   |
|       |         |               |               |          |   |
| Save  | path    | D:\CMS files\ | rower<br>Star | t Stop   | ] |

Haga clic con el botón derecho en el dispositivo seleccionado, el usuario puede cambiar la claridad de la grabación de vídeo y cononcer sobre la configuración de la red.

| Device name       | Front door   |                      |  |
|-------------------|--------------|----------------------|--|
| Network<br>Record | Connect Type | WiFi                 |  |
|                   | Obtain IP    | address autoatically |  |
|                   | O Use the fo | llowing IP address   |  |
|                   | IP address   | 192.168.31.157       |  |
|                   | Subnet Mask  | 255.255.255.0        |  |
|                   | Gateway      | 192.168.31.1         |  |
|                   | DNS          | 192.168.31.1         |  |

## 15 Solución de problemas

#### 1 P El Video Portero no puede conectar a WIFI

R 1 Confirmar si la contraseña es correcta. 2 No soporta WIFI 5GHz.

#### 2 P Cuando se agrega un dispositivo, APP no solicita tener un nuevo dispositivo

R Compruebe que el Video Portero y el telefono se encuentra en la misma red LAN, añada manualmente si no está en la misma red.

#### 3 P Olvidó la contraseña del Video Porteto

R Retire la cubierta de lluvia, después escuchará el sonido de la alarma, mantenga presionado el interruptor de reset hasta el final de sonido de la alarma, luego suelte el interruptor e instale la cubierta de lluvia, espere alrededor de 1 minuto para escuchar el pitido di.di., indicando el éxito.

## 4 P Video Portero se muestra offline

R Verifique la conexión cable o WIFI.

## 5 P No se puede grabar en la tarjeta MicrosSD.

R 1 Chequee la tarjeta MicroSD o si está dañado.

 $2\ {\rm Compruebe}$  por favor la hora de archivos video y la hora del sistema del Video Portero

## 6 P Diferecnia entre ID de suario e ID del Video Portero

R El ID de usuario es generado, el ID del Video Portero es un numero de identificación propia.

## 7 P Diferecnia entre contraseña de usuario y contraseña Video Portero

R La contraseña de usuario es generada ne l registro, la contraseña del Video Portero es introducida en los ajustes de la App.

### 8 P Tras las llamadas de los visitantes, ¿en Android sólo vibra sin sonar?

R No.Toque en "Mi" para cambiar el tono de alarma.

## 9 P No se reciben llamadas de visitantes.

- R 1 El ID de usuario no está en la cuenta de alarma.
  - 2 Asegurese de que la App Android está en segundo plano y conectado a WIFI o 3G/4G
  - 3 Mensajes emergentes en iOS, tocarlo entrará en la interfaz anterior
  - 4 Recibir llamadas y alarmas debe estar activo.

Recibir llamadas y alarmas

## 10 P ¿Como borrar otras cuentas de alarma?

Ajustes de dispositivos -> Llamada y Alarmas -> Cuenta de Alarma,

existe un icono de borrar, entonces no se recibirán mensajes emergentes.

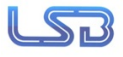